# PANDUAN SISTEM INFORMASI LEGALISIR ONLINE (SILENA)

### (BAGI ALUMNI)

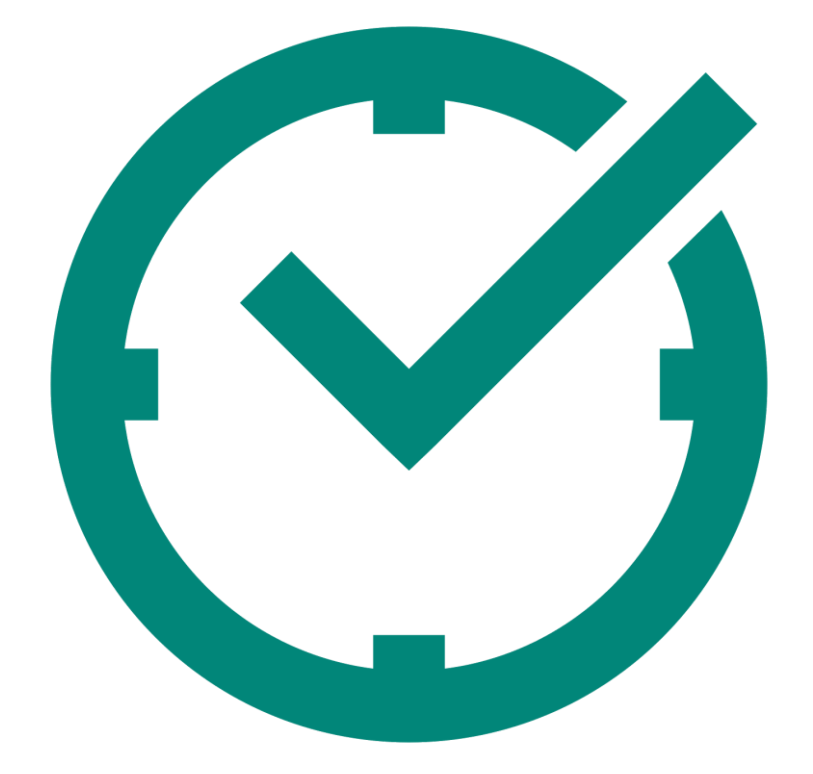

## FAKULTAS ILMU KEPERAWATAN DAN KESEHATAN UNIVERSITAS MUHAMMADIYAH SEMARANG 2021

#### 1. Akses Aplikasi

Masuk ke aplikasi dengan alamat : silena.fikkes.unimus.ac.id maka akan muncul halaman seperti dibawah ini.

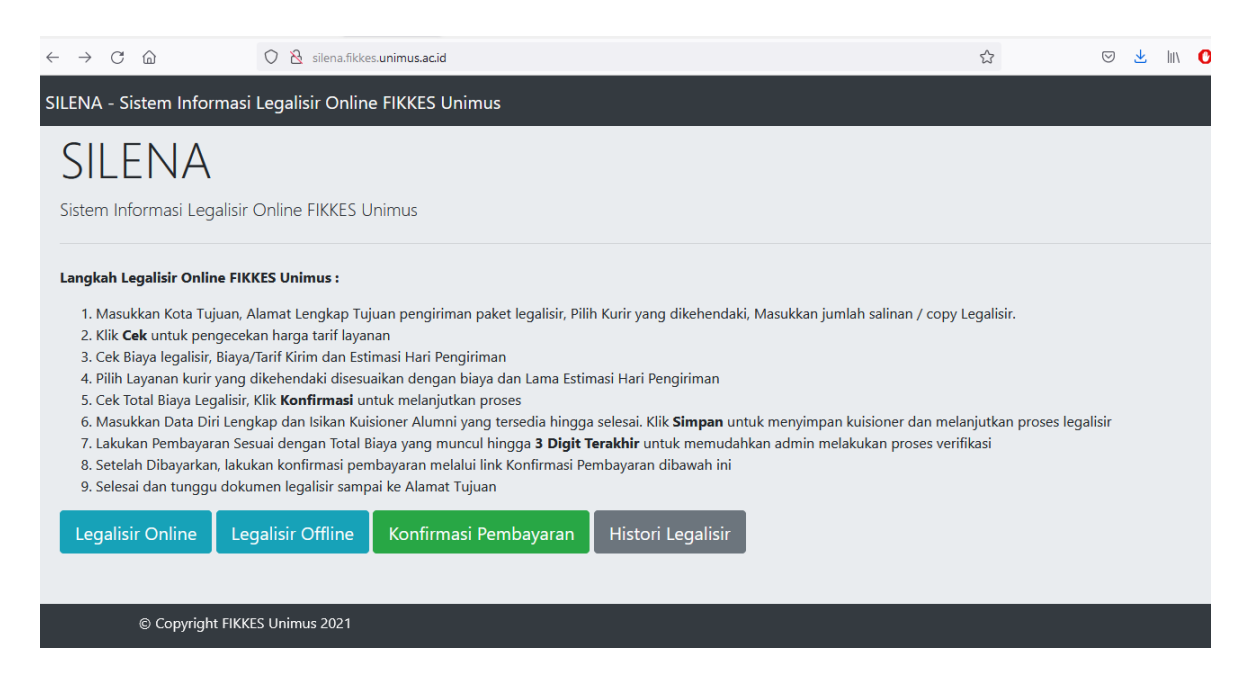

#### 2. Legalisir Offline

Jika alumni melakukan legalisir secara offline, artinya alumni sudah datang langsung ke lokasi kampus FIKKES Unimus dan membawa uang cash untuk biaya legalsiir, maka alumni klik menu Legalisir Offline. Selanjutnya alumni akan diminta untuk mengisi data tracer study alumni seperti dibawah ini.

#### Form Kuesioner

| F1 lo | dentitas                    |   |                                                                                                    |
|-------|-----------------------------|---|----------------------------------------------------------------------------------------------------|
|       | Nomor Induk Mahasiswa (NIM) | : |                                                                                                    |
|       | Kode PT                     | : | 061026                                                                                                    |
|       | Tahun Lulus                 | : |                                                                                                    |
|       | Kode Prodi                  | : | ▼                                                                                                    |
|       | Nama                        | : |                                                                                                    |
|       | Nomor Telepon/HP            | : |                                                                                                    |
|       | Alamat Email                | : |                                                                                                    |
|       | NIK                         | : |                                                                                                    |
|       | NPWP                        | : |                                                                                                    |
| Trace | er Study                    |   |                                                                                                    |
|       |                             |   | saya. f16-04  [5] Saya dipromosikan ke posisi yang kurang berhubungan dengan pendidikan saya dibanding posisi sebelumnya.f16-05 [6] Saya dapat memeroleh pendapatan yang lebih tinggi di pekerjaan ini. f16-06 [7] Pekerjaan saya saat ini lebih man/terjamin/secure f16-07 [8] Pekerjaan saya saat ini lebih memungkinkan saya mengambil pekerjaan tambahan/jadwal yang fleksibel, dll.f16-09 [10] Pekerjaan saya saat ini lokasinya lebih dekat dari rumah saya. f16-10 [11] Pekerjaan saya saat ini dapat lebih menjamin kebutuhan keluarga saya. f16-11 [12] Pada awal meniti kari rini, saya harus menerima pekerjaan yang tidak berhubungan dengan pendidikan saya. f16-12 [13] Lainnya: f16-13 [16-14] |
| Ju    | mlahkan 8 + 4 =             |   |                                                                                                    |
| S     | impan Batal                 |   |                                                                                                    |

Selanjutnya alumni masukkan hasil penjumlahan sederhana diatas dan klik Simpan untuk menyimpan hasil tracer study.

#### 3. Legalisir Online

Untuk alumni yang ingin melakukan legalisir secara online dan dokumen legalisir akan dikirimkan ke alamatnya masing-masing, maka alumni dapat klik ke menu "Legalisir Online"

a. Memasukkan Jenis Kurir dan Kota Tujuan

Masukkan Kota Tujuan, alamat lengkap sebagai tujuan surat (harap memasukkan alamat yang benar dan lengkap demi kelancaran pengiriman dokumen).

| ILENA - Sistem I         | nformasi Legalisir Online FIKKES Unimus<br>Jenis Kurir<br>Kota Tujuan                                                  | 2<br>Konfirmas<br>Pesanan |
|--------------------------|----------------------------------------------------------------------------------------------------|---------------------------|
| Kota Tujuan              | Pilih kota/kabupaten tujuan<br>Ket : Jika tidak muncul kota tujuan, klik kembali<br>tujuan diatas atau refresh halaman | ▼<br>i ke kolom kota      |
| Alamat Lengkap<br>Tujuan | -<br>Masukkan Alamat Lengkap Tujuan Pengirimar<br>Legalisir                                                            | n Paket                   |
| RT / RW                  |                                                                                                    |                           |
| Kelurahan                |                                                                                                    |                           |
| Kecamatan                |                                                                                                    |                           |
| Kode Pos                 |                                                                                                    |                           |

Masukkan jenis kurir yang dikehendaki oleh alumni dan pastikan kurir tersebut memiliki akses ke kota alumni. Masukkan jumlah copy / salinan yang di ingin dilegalisir sesuai dengan jenis dokumennya. Masukkan juga jumlah infaq alumni yang digunakan untuk beasiswa bagi mahasiswa yang kurang mampu di lingkungan FIKKES Unimus.

| Kurir                          | JNE                                                        | ~                                                            |                         |
|--------------------------------|------------------------------------------------------------|--------------------------------------------------------------|-------------------------|
|                                | Jumlah Copy / S                                            | Salinan                                                      |                         |
| ljazah                         | 0 ~                                                        | Transkrip                                                    | 0 ~                     |
| Sertifikat<br>Akreditasi Prodi | 0 ~                                                        | Sertifikat<br>Akreditasi<br>Institusi                        | 0 ~                     |
| Infaq Alumni                   | Rp 1.000                                                   | ~                                                            |                         |
| Keterangan                     | Ket : Infaq ini digu<br>kurang mampu di<br>Berikan keteran | unakan untuk beasi:<br>FIKKES Unimus<br>ugan bila diperlukan | swa bagi mahasiswa yang |
|                                | Cek Batal                                                  |                                                              | 11.                     |

#### b. Pilih Jenis Layanan Kurir

Selanjutnya pilih layanan kurir yang sebelumnya telah dipilih. Dalam tabel ini juga ditampilkan estimasi hari pengiriman. Estimasi pengiriman barang terhitung dari barang dikirim oleh admin fakultas, bukan setelah selesai melakukan pemesanan.

| Total Salinan<br>Biaya Legalisir<br>Keterangan         | : 30 (ljazah(3) +<br>: 30 x Rp.2,500<br>: -                          | + Transkrip(9) + Akreditasi P<br>) = <b>Rp.75,000</b>  | rodi(8) + Akreditasi Institusi(10))       |                 |
|--------------------------------------------------------|----------------------------------------------------------------------|--------------------------------------------------------|-------------------------------------------|-----------------|
| <b>Kurir</b><br>Dari<br>Tujuan<br><b>PILIH LAYANAN</b> | : Citra Van Tit<br>: Semarang, Ja<br>: Kudus, Jawa<br>(WAJIB DIPILIH | <b>ipan Kilat (TIKI)</b><br>wa Tengah<br>Tengah<br>) : |                                           |                 |
|                                                        |                                                                      |                                                        |                                           |                 |
| Nama Layanar                                           | 1                                                                    | Tarif                                                  | Estimasi Waktu Sampai                     | Pilih           |
| Nama Layanan<br>ECO                                    | 1                                                                    | Tarif<br>Rp 10.000,00                                  | Estimasi Waktu Sampai<br>4 hari           | Pilih<br>O      |
| Nama Layanan<br>ECO<br>REG                             | 1                                                                    | Tarif<br>Rp 10.000,00<br>Rp 12.000,00                  | Estimasi Waktu Sampai<br>4 hari<br>2 hari | Pilih<br>O<br>® |

#### c. Konfirmasi Pesanan Legalisir dan Upload File Ijazah / Transkrip Asli

Selanjutnya upload file ijazah dan transkrip jika memilih dokumen ijazah / transkrip untuk dilegalisir. File Ijazah / Transkrip berupa file Gambar (JPEG/PNG) atau PDF dengan maksimal besar file adalah 1 MB. Periksa kembali jumlah pesanan legalisir. Setelah dilakukan pengecekan, klik Konfirmasi untuk melanjutkan ke langkah berikutnya.

| Konfir                        | masi Pesanan Legalisir                                                                                       |
|-------------------------------|----------------------------------------------------------------------------------------------------|
| Biaya Legalisir               | Rp. 75,000                                                                                                   |
| Biaya Pengiriman              | Rp. 12,000                                                                                                   |
| Infaq Alumni                  | Rp. 1,000                                                                                                    |
| Kode Unik                     | 408                                                                                                    |
| Total Biaya                   | Rp. 88,408                                                                                                   |
| Keterangan                    | ljazah : 3, Transkrip : 9,<br>Akreditasi Prodi : 8, Akreditasi<br>Institusi : 10                             |
| Pengiriman                    | Citra Van Titipan Kilat (TIKI)<br>(REG - 2 hari)<br>Tujuan : Kudus, Jawa Tengah                              |
| Upload File Ijazah Asli       | Browse No file selected.                                                                                     |
| Upload File Transkrip<br>Asli | Browse No file selected.                                                                                     |
| Kon<br>Ket : P<br>data di     | firmasi Batal<br>esanan hanya dapat dilanjutkan setelah pengisian<br>ri dan kuisioner di tahapan selanjutnya |

#### d. Cari Data Alumni

Selanjutnya masukkan NIM atau bagian nama dari alumni untuk mencari data alumni. Pencarian ini digunakan untuk memperoleh data awal alumni dalam pengisian kuisioner tracer study.

| Cari Da                       | ata Alumni |
|-------------------------------|------------|
| Masukkan Bagian Nama<br>/ NIM | umar       |
| Cari                          | Batal      |

Jika ditemukan nama / NIM alumni yang dimaksud, klik "Pilih" untuk melanjutkan ke tahapan pengisian kuisioner alumni. Atau klik "Cari Lagi" untuk mencari data alumni kembali.

|       |                          | Cari Data Alumni      |                     |       |
|-------|--------------------------|-----------------------|---------------------|-------|
| Ditem | ukan : 3 hasil pencarian |                       |                     |       |
| No    | NIM                      | Nama                  | Program Studi       |       |
| 1     | G1C219076                | Anis Sumardiani       | D4 Analis Kesehatan | Pilih |
| 2     | C2B017016                | Adhistira Gumaradhika | S1 Teknik Elektro   | Pilih |
| 3     | G1C219076                | Anis Sumardiani       | D4 Analis Kesehatan | Pilih |
| Car   | i Logi                   |                       |                     |       |
| Car   | TLagi                    |                       |                     |       |

Atau jika data alumni tidak ditemukan (biasanya untuk lulusan dibawah tahun 2004), maka klik tombol "Input Data Alumni Baru" untuk mengisikan data awal alumni.

|                | Cari Da                     | ta Alumni |
|----------------|-----------------------------|-----------|
| Data Alumni ya | ang Anda cari tidak ditemuk | an        |
| Cari Lagi      | Input Data Alumni Baru      |           |

#### e. Pengisian Kuisioner

Setelah alumni klik tombol "Input Data Alumni Baru" atau pilih data alumni yang ada, maka alumni mengisikan form kuisioner secara lengkap seperti dibawah ini. Setelah selesai mengisi, klik simpan untuk menyimpan kuisioner.

Form Kuesioner

| F1 lo | dentitas                       |   |                                                                               |
|-------|--------------------------------|---|-------------------------------------------------------------------------------|
|       | Nomor Induk Mahasiswa (NIM)    | ; | G2A021003                                                                     |
|       | Kode PT                        | ÷ | 061026                                                                        |
|       | Tahun Lulus                    | ÷ | 2015                                                                          |
|       | Kode Prodi                     | ÷ | D3 Analis Kesehatan                                                           |
|       | Nama                           | ÷ | Akhmad Hilal                                                                  |
|       | Nomor Telepon/HP               | ÷ | 085640202666                                                                  |
|       | Alamat Email                   | ; | coba123@gmail.com                                                             |
|       | NIK                            | ÷ | 3312131251214777                                                              |
|       | NPWP                           | ÷ | 12312314121231                                                                |
| Trace | er Study                       |   |                                                                               |
| Kuisi | oner Wajib                     |   |                                                                               |
| f8    | Jelaskan status Anda saat ini? | : | <ul> <li>[1] Bekerja (full time/part time)</li> <li>[3] Wiraswasta</li> </ul> |

#### f. Invoice Pembayaran

Setelah menyimpan kuisioner, alumni akan diarahkan ke "Invoice Pesanan Legalisir". Alumni dapat melakukan pengecekan antara pengiriman, kode legalisir dan total biaya. **Simpan atau Catat Kode Legalisir** untuk dapat melakukan pengecekan histori legalisir.

| INVOI            | CE PESANAN LEGALISIR                                                                                                    |
|------------------|----------------------------------------------------------------------------------------------------|
| Nama             | Akhmad Hilal                                                                                                    |
| Keterangan       | ljazah : 3, Transkrip : 9, Akreditasi Prodi : 8, Akreditasi<br>Institusi : 10                                                                |
| Pengiriman       | Citra Van Titipan Kilat (TIKI)<br>(REG - 2 hari)<br>Tujuan : Kudus, Jawa Tengah                                                              |
| Kode Legalisir : | L-22GN6                                                                                                    |
| Total Biaya :    | Rp. 88,408                                                                                                    |
| CARA PEMBAYARAN  | Transfer Total biaya (pastikan nominal sesuai<br>dengan jumlah yang tertera)                                                                 |
|                  | <b>Rekening :</b><br>BNI <b>1239330065</b><br>Laily Fatimatuzzahr                                                                            |
|                  | - Sertakan <b>Kode Legalisir</b> pada keterangan transfer<br>- Simpan <b>Kode Legalisir</b> untuk melihat <b>Histori</b><br><b>Legalisir</b> |
| Konfirmas        | i Pembayaran Simpan Invoice Selesai                                                                                                    |

Untuk menyimpan Invoice, klik **"Simpan Invoice"** untuk menampilkan / menyimpan invoice berupa file PDF. File PDF ini dapat disimpan sebagai bukti pembayaran dan kode legalisir digunakan untuk melihat histori legalisir.

| $\uparrow  \downarrow$ 1 of 1 | —   + Automatic Zoom 👻                                                                                                    |                                                       | 🛱 🖶 |
|-------------------------------|----------------------------------------------------------------------------------------------------|-------------------------------------------------------|-----|
|                               | FIKKES UNIMUS<br>JI. Kedungmundu Raya No.18 Semarang<br>Telp : (024) 76740296, Email : info@unimus.ac.id                                                   | INVOICE<br>L-22GN6                                    |     |
|                               | Mahasiswa     : Akhmad Hilal (G2A021003)       Program Studi     : D3 Analis Kesehatan       No. HP     : 085640202666       Email     : coba123@gmail.com |                                                       |     |
|                               | RINCIAN LEGALISIR                                                                                                    |                                                       |     |
|                               | Kode Legalisir:L-22CN6Biaya Legalisir::Biaya Pengiriman:Infaq Alumni:Kode Unik:Total Biaya:                                                                | 75,000<br>12,000<br>1,000<br>408<br><b>Rp. 88,408</b> |     |

#### g. Konfirmasi Pembayaran

Setelah melakukan proses legalisir dan pengisian kuisioner, selanjutnya alumni melakukan proses pembayaran sesuai dengan nomor rekening yang dibayarkan. Pastikan untuk menyimpan bukti pembayaran berupa foto / screenshoot bukti pembayaran.

Selanjutnya masuk ke menu "Konfirmasi Pembayaran" seperti dibawah ini

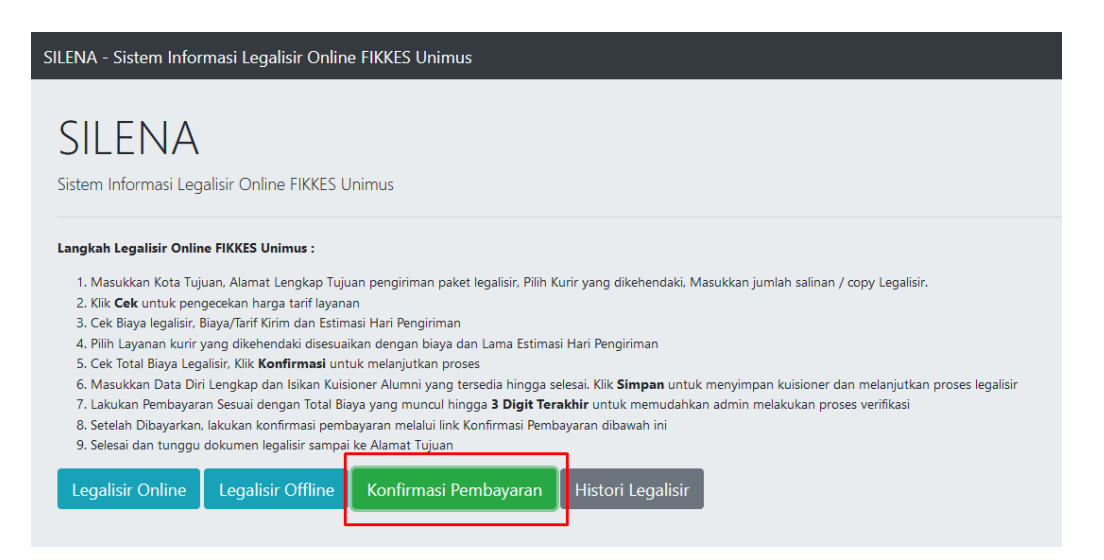

Selanjutnya masukkan Kode Legalisir yang tadi telah disimpan / dicatat, lalu klik "Cari".

| Konfirmasi Pembayaran |                                              |  |
|-----------------------|----------------------------------------------|--|
| Contoh = L-XXXXX      |                                              |  |
| Batal                 |                                              |  |
|                       | nasi Pembayaran<br>Contoh = L-XXXXX<br>Batal |  |

Setelah itu akan muncul data legalisir dan tempat untuk upload bukti pembayaran. Klik pada tombol "Browse" lalu pilih file bukti pembayaran yang telah disimpan. Proses ini dapat dilakukan menggunakan smartphone, sehinga memudahkan alumni untuk memilih bukti pembayaran melalui smartphone. Setelah dipilih file bukti pembayaran, klik Upload untuk mengupload file bukti pembayaran.

| Konfi                      | rmasi Pembayaran         |
|----------------------------|--------------------------|
| Masukkan Kode<br>Legalisir | L-22GN6                  |
| NIM                        | G2A021003                |
| Nama                       | Akhmad Hilal             |
| Email                      | coba123@gmail.com        |
| Total Transaksi            | Rp. 88,408               |
| Upload Bukti<br>Pembayaran | Browse No file selected. |
|                            | Upload Batal             |

Jika proses upload berhasil, maka akan terlihat keterangan seperti dibawah ini. Selanjutnya alumni dapat melakukan pengecekan dan konfirmasi pembayaran dengan klik menu "Cek Lagi" atau melihat histori legalisir dengan klik menu "Histori Legalisir".

| Konfirmasi Pembayaran      |                                                                                                    |  |
|----------------------------|----------------------------------------------------------------------------------------------------|--|
| Masukkan Kode<br>Legalisir | L-22GN6                                                                                               |  |
| NIM                        | G2A021003                                                                                             |  |
| Nama                       | Akhmad Hilal                                                                                          |  |
| Email                      | coba123@gmail.com                                                                                     |  |
| Total Transaksi            | Rp. 88,408                                                                                            |  |
| Status Pembayaran          | Sudah upload bukti<br>Pembayaran. Klik Histori<br>Legalisir untuk melihat histori<br>status legalisir |  |
| Kemba                      | ali Histori Legalisir Cek Lagi                                                                        |  |
|                            |                                                                                                    |  |

#### h. Histori Legalisir

Histori legalisir dapat diakses melalui halaman depan depan dengan klik di menu "Histori Legalisir" atau melalui menu "Histori Legalisir" di proses konfirmasi pembayaran sebelumnya.

| SILENA - Sistem Informasi Legalisir Online FIKKES Unimus                                                                                                    |  |  |  |  |  |
|----------------------------------------------------------------------------------------------------|--|--|--|--|--|
| SILENIA                                                                                                    |  |  |  |  |  |
|                                                                                                    |  |  |  |  |  |
| Sistem Informasi Legalisir Online FIKKES Unimus                                                                                                    |  |  |  |  |  |
| Langkah Legalisir Online FIKKES Unimus :                                                                                                    |  |  |  |  |  |
| <ol> <li>Masukkan Kota Tujuan, Alamat Lengkap Tujuan pengiriman paket legalisir, Pilih Kurir yang dikehendaki, Masukkan jumlah salinan / copy Legalisir.</li> </ol>                                                                                                    |  |  |  |  |  |
| 2. Klik Cek untuk pengecekan harga tarif layanan                                                                                                    |  |  |  |  |  |
| 3. Cek Biaya legalisir, Biaya/Tarif Kirim dan Estimasi Hari Pengiriman                                                                                                    |  |  |  |  |  |
| 4. Pilih Layanan kurir yang dikehendaki disesuaikan dengan biaya dan Lama Estimasi Hari Pengiriman                                                                                                    |  |  |  |  |  |
| 5. Cek Total Blaya Legalisir, Klik <b>Konfirmasi</b> untuk melanjutkan proses                                                                                                    |  |  |  |  |  |
| b. Masukkan Uata Uin Lengkap dan isikan kuisioner Alumni yang tersedia ningga selesal. Kik Simpan untuk menyimpan kuisioner dan melanjutkan proses legalisir<br>7 Lakukan Bembakaran Sekui dangan Total Bisay yang mungul hingga 3 Dinit Terakhir untuk memudakkan admin melakukan proses verifikasi |  |  |  |  |  |
| 2. Lakukan remulagiani jesuan dengan rudan baga yang muncun mingga a ungu rendami untuk membudankan admini melakukan proses verinkasi<br>8. Sertelah Disavarkan Jakukan konfirmasi pembararan melakuli link Konfirmasi Pembayaran di disavah ini                                                     |  |  |  |  |  |
| 9. Selesai dan tunggu dokumen legalisir sampai ke Alamat Tujuan                                                                                                    |  |  |  |  |  |
| Legalisir Online Legalisir Offline Konfirmasi Pembayaran Histori Legalisir                                                                                                    |  |  |  |  |  |
|                                                                                                    |  |  |  |  |  |

Selanjutnya masukkan kode legalsiir yang telah disimpan, lalu klik "Cari" untuk melihat histori legalisir.

| Histo                      | ri Legalisir     |
|----------------------------|------------------|
| Masukkan Kode<br>Legalisir | Contoh = L-XXXXX |
| Cari                       | Batal            |

Jika kode legalisir benar, maka akan muncul histori proses legalisir seperti dibawah ini. Selanjutnya pantau secara berkala proses legalisir seperti terlihat pada gambar dibawah ini.

| Histori Legalisir           |                                                                              |                                                        |  |  |
|-----------------------------|------------------------------------------------------------------------------|--------------------------------------------------------|--|--|
|                             | Kode Legalisir                                                               | L-22GN6                                                |  |  |
|                             | NIM                                                                          | G2A021003                                              |  |  |
|                             | Nama                                                                         | Akhmad Hilal                                           |  |  |
|                             | Email                                                                        | coba123@gmail.com                                      |  |  |
|                             | Total Transaksi                                                              | Rp. 88,408                                             |  |  |
| Informasi Histori Legalisir |                                                                              |                                                        |  |  |
| 0                           | Input Legalisir<br>24-11-2021 06:33                                          |                                                        |  |  |
| 0                           | Konfirmasi Pembayaran<br>25-11-2021 06:28<br>Unduh Bukti Pembayaran          |                                                        |  |  |
| 0                           | <b>Pembayaran Diterima, Proses Legalisir</b><br>[Belum mencapai tahapan ini] |                                                        |  |  |
| 0                           | <b>Proses Legalisir Se</b><br>[Belum mencapai ta                             | l <b>esai, Dokumen Legalisir Dikirim</b><br>hapan ini] |  |  |
|                             | Cari                                                                         | Lagi Kembali                                           |  |  |

Jika proses legalisir telah selesai dilakukan oleh admin, maka admin akan mengirimkan melalui jasa kurir yang dipilih oleh alumni. Di informasi histori legalisir juga ditampilkan

Informasi Histori Legalisir

| 0 | Input Legalisir<br>24-11-2021 06:33                                                                                                    |
|---|----------------------------------------------------------------------------------------------------|
| 0 | Konfirmasi Pembayaran<br>25-11-2021 06:28<br>Unduh Bukti Pembayaran                                                                                                    |
| 0 | Pembayaran Diterima, Proses Legalisir<br>25-11-2021 06:57                                                                                                    |
| 0 | Proses Legalisir Selesai, Dokumen Legalisir Dikirim<br>25-11-2021 06:59<br>No. Resi Pengiriman : 37698981391839283<br>Pengiriman : Citra Van Titipan Kilat (TIKI) (REG)<br>Estimasi : 2 hari |
|   | Alamat Tujuan :<br>Ujicoba alamat tujuan dengan lengkap RT. 4 RW.3<br>Kel. Pedurungan Kec. Pedurungan<br>Kudus, Jawa Tengah<br>50196                                                         |